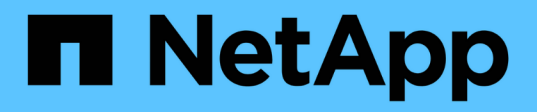

### Branchez les câbles d'alimentation et mettez le système sous tension

StorageGRID 11.7

NetApp April 12, 2024

This PDF was generated from https://docs.netapp.com/fr-fr/storagegrid-117/installconfig/connecting-power-cords-and-applying-power-sgf6112.html on April 12, 2024. Always check docs.netapp.com for the latest.

### Sommaire

| Br | anchez les câbles d'alimentation et mettez le système sous tension                       | . 1 |
|----|------------------------------------------------------------------------------------------|-----|
|    | Branchement des câbles d'alimentation et mise sous tension (SGF6112)                     | . 1 |
|    | Branchement des câbles d'alimentation et alimentation (SG6000)                           | . 1 |
|    | Branchement des câbles d'alimentation et mise en œuvre de l'alimentation (SG5700)        | . 2 |
|    | Branchement des câbles d'alimentation et application de l'alimentation (SG100 et SG1000) | . 3 |

# Branchez les câbles d'alimentation et mettez le système sous tension

## **Branchement des câbles d'alimentation et mise sous tension (SGF6112)**

Après avoir branché les câbles réseau, vous êtes prêt à alimenter l'appareil.

### Étapes

- 1. Connectez un cordon d'alimentation à chacune des deux unités d'alimentation de l'appareil.
- 2. Branchez ces deux cordons d'alimentation à deux unités de distribution d'alimentation différentes dans l'armoire ou le rack.
- 3. Si le bouton d'alimentation situé à l'avant de l'appareil n'est pas allumé en bleu, appuyez sur le bouton pour mettre l'appareil sous tension.

N'appuyez pas de nouveau sur le bouton d'alimentation pendant le processus de mise sous tension.

Le voyant du bloc d'alimentation doit être allumé en vert sans clignoter.

- 4. En cas d'erreur, corrigez tout problème.
- 5. Si vous avez retiré le cadre avant, fixez-le à l'appareil.

### Informations associées

"Afficher les indicateurs d'état"

## Branchement des câbles d'alimentation et alimentation (SG6000)

Une fois les câbles réseau connectés, vous pouvez alimenter le contrôleur SG6000-CN et les deux contrôleurs de stockage ou les tiroirs d'extension en option.

### Étapes

1. Vérifier que les deux contrôleurs du tiroir de contrôleur de stockage sont éteints

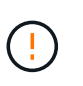

**Risque d'électrocution** — avant de connecter les cordons d'alimentation, assurez-vous que les interrupteurs d'alimentation de chacun des deux contrôleurs de stockage sont éteints.

2. Si vous disposez de tiroirs d'extension, vérifiez que les deux boutons d'alimentation du module sont éteints.

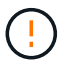

**Risque d'électrocution** — avant de connecter les cordons d'alimentation, assurez-vous que les deux commutateurs d'alimentation de chacun des étagères d'extension sont éteints.

- 3. Connectez un cordon d'alimentation à chacune des deux unités d'alimentation du contrôleur SG6000-CN.
- Branchez ces deux cordons d'alimentation à deux unités de distribution d'alimentation différentes dans l'armoire ou le rack.

- Connectez un cordon d'alimentation à chacune des deux unités d'alimentation du tiroir de contrôleur de stockage.
- 6. Si vous disposez de tiroirs d'extension, connectez un cordon d'alimentation à chacune des deux unités d'alimentation de chaque tiroir d'extension.
- 7. Connectez les deux câbles d'alimentation de chaque tiroir de stockage (y compris les tiroirs d'extension en option) à deux unités PDU différentes dans l'armoire ou le rack.
- 8. Si le bouton d'alimentation situé à l'avant du contrôleur SG6000-CN n'est pas actuellement allumé en bleu, appuyez sur le bouton pour mettre le contrôleur sous tension.

N'appuyez pas de nouveau sur le bouton d'alimentation pendant le processus de mise sous tension.

- 9. Allumer les deux boutons d'alimentation à l'arrière du tiroir du contrôleur de stockage. Si vous avez des tiroirs d'extension, mettez les deux commutateurs d'alimentation sur tension pour chaque tiroir.
  - N'éteignez pas les interrupteurs d'alimentation pendant le processus de mise sous tension.
  - Au premier démarrage, les ventilateurs du tiroir de contrôleur de stockage et les tiroirs d'extension en option peuvent être très bruyants. Le bruit est normal au démarrage.
- 10. Une fois les composants démarrés, vérifiez leur état.
  - Vérifiez l'affichage des sept segments à l'arrière de chaque contrôleur de stockage. Pour plus d'informations, reportez-vous à l'article sur l'affichage des codes d'état de démarrage.
  - Vérifiez que le bouton d'alimentation situé à l'avant du contrôleur SG6000-CN est allumé.
- 11. En cas d'erreur, corrigez tout problème.
- 12. Si vous avez déposé le cadre avant, fixez-le au contrôleur SG6000-CN.

#### Informations associées

- "Afficher les indicateurs d'état"
- "Réinstallez le contrôleur SG6000-CN dans l'armoire ou le rack"

## Branchement des câbles d'alimentation et mise en œuvre de l'alimentation (SG5700)

Lorsque vous mettez l'appliance sous tension, les deux contrôleurs démarrent.

#### Avant de commencer

Les deux interrupteurs doivent être éteints avant de brancher l'appareil.

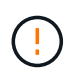

**Risque d'électrocution** — avant de brancher les cordons d'alimentation, assurez-vous que les deux interrupteurs de l'appareil sont éteints.

### Étapes

- 1. Vérifiez que les deux interrupteurs de l'appareil sont éteints.
- 2. Branchez les deux cordons d'alimentation à l'appareil.
- 3. Connectez les deux cordons d'alimentation à différentes unités de distribution de l'alimentation dans l'armoire ou le rack.
- 4. Allumez les deux interrupteurs de l'appareil.
  - N'éteignez pas les interrupteurs d'alimentation pendant le processus de mise sous tension.

- Les ventilateurs sont très bruyants lors du premier démarrage. Le bruit est normal au démarrage.
- 5. Une fois les contrôleurs démarrés, vérifiez leur affichage à sept segments.

## Branchement des câbles d'alimentation et application de l'alimentation (SG100 et SG1000)

Après avoir branché les câbles réseau, vous êtes prêt à alimenter l'appareil.

### Étapes

- 1. Connectez un cordon d'alimentation à chacune des deux unités d'alimentation de l'appareil.
- 2. Branchez ces deux cordons d'alimentation à deux unités de distribution d'alimentation différentes dans l'armoire ou le rack.
- 3. Si le bouton d'alimentation situé à l'avant de l'appareil n'est pas allumé en bleu, appuyez sur le bouton pour mettre l'appareil sous tension.

N'appuyez pas de nouveau sur le bouton d'alimentation pendant le processus de mise sous tension.

- 4. En cas d'erreur, corrigez tout problème.
- 5. Si vous avez retiré le cadre avant, fixez-le à l'appareil.

### Informations associées

"Afficher les indicateurs d'état"

#### Informations sur le copyright

Copyright © 2024 NetApp, Inc. Tous droits réservés. Imprimé aux États-Unis. Aucune partie de ce document protégé par copyright ne peut être reproduite sous quelque forme que ce soit ou selon quelque méthode que ce soit (graphique, électronique ou mécanique, notamment par photocopie, enregistrement ou stockage dans un système de récupération électronique) sans l'autorisation écrite préalable du détenteur du droit de copyright.

Les logiciels dérivés des éléments NetApp protégés par copyright sont soumis à la licence et à l'avis de nonresponsabilité suivants :

CE LOGICIEL EST FOURNI PAR NETAPP « EN L'ÉTAT » ET SANS GARANTIES EXPRESSES OU TACITES, Y COMPRIS LES GARANTIES TACITES DE QUALITÉ MARCHANDE ET D'ADÉQUATION À UN USAGE PARTICULIER, QUI SONT EXCLUES PAR LES PRÉSENTES. EN AUCUN CAS NETAPP NE SERA TENU POUR RESPONSABLE DE DOMMAGES DIRECTS, INDIRECTS, ACCESSOIRES, PARTICULIERS OU EXEMPLAIRES (Y COMPRIS L'ACHAT DE BIENS ET DE SERVICES DE SUBSTITUTION, LA PERTE DE JOUISSANCE, DE DONNÉES OU DE PROFITS, OU L'INTERRUPTION D'ACTIVITÉ), QUELLES QU'EN SOIENT LA CAUSE ET LA DOCTRINE DE RESPONSABILITÉ, QU'IL S'AGISSE DE RESPONSABILITÉ CONTRACTUELLE, STRICTE OU DÉLICTUELLE (Y COMPRIS LA NÉGLIGENCE OU AUTRE) DÉCOULANT DE L'UTILISATION DE CE LOGICIEL, MÊME SI LA SOCIÉTÉ A ÉTÉ INFORMÉE DE LA POSSIBILITÉ DE TELS DOMMAGES.

NetApp se réserve le droit de modifier les produits décrits dans le présent document à tout moment et sans préavis. NetApp décline toute responsabilité découlant de l'utilisation des produits décrits dans le présent document, sauf accord explicite écrit de NetApp. L'utilisation ou l'achat de ce produit ne concède pas de licence dans le cadre de droits de brevet, de droits de marque commerciale ou de tout autre droit de propriété intellectuelle de NetApp.

Le produit décrit dans ce manuel peut être protégé par un ou plusieurs brevets américains, étrangers ou par une demande en attente.

LÉGENDE DE RESTRICTION DES DROITS : L'utilisation, la duplication ou la divulgation par le gouvernement sont sujettes aux restrictions énoncées dans le sous-paragraphe (b)(3) de la clause Rights in Technical Data-Noncommercial Items du DFARS 252.227-7013 (février 2014) et du FAR 52.227-19 (décembre 2007).

Les données contenues dans les présentes se rapportent à un produit et/ou service commercial (tel que défini par la clause FAR 2.101). Il s'agit de données propriétaires de NetApp, Inc. Toutes les données techniques et tous les logiciels fournis par NetApp en vertu du présent Accord sont à caractère commercial et ont été exclusivement développés à l'aide de fonds privés. Le gouvernement des États-Unis dispose d'une licence limitée irrévocable, non exclusive, non cessible, non transférable et mondiale. Cette licence lui permet d'utiliser uniquement les données relatives au contrat du gouvernement des États-Unis d'après lequel les données lui ont été fournies ou celles qui sont nécessaires à son exécution. Sauf dispositions contraires énoncées dans les présentes, l'utilisation, la divulgation, la reproduction, la modification, l'exécution, l'affichage des données sont interdits sans avoir obtenu le consentement écrit préalable de NetApp, Inc. Les droits de licences du Département de la Défense du gouvernement des États-Unis se limitent aux droits identifiés par la clause 252.227-7015(b) du DFARS (février 2014).

#### Informations sur les marques commerciales

NETAPP, le logo NETAPP et les marques citées sur le site http://www.netapp.com/TM sont des marques déposées ou des marques commerciales de NetApp, Inc. Les autres noms de marques et de produits sont des marques commerciales de leurs propriétaires respectifs.